# TASCAM

### 目次

| 最新情報                        |   |
|-----------------------------|---|
| メンテナンス項目1                   |   |
| Main:V1.03 / DSP:V2.00 の修正1 |   |
| ファームウェアバージョンの確認             |   |
| ファームウェアアップデート手順             | i |
| アップデートする際の注意                | i |
| アップデート手順                    | i |

#### 最新情報

本機のファームウェアは、常に最新版をお使いいただきますようお願いいたします。最新のファームウェアに関しては、TEACのウェブサイト(http://teac.jp/support/downloads/) にてご確認ください。

## メンテナンス項目

#### Main:V1.03 / DSP:V2.00 の修正

- ギャップレス再生に対応しました。
  - 同一サンプリング周波数の曲の連続再生時に適用します。(対応フォーマットであれば、異なるフォーマットの曲でも適用)
  - ・対象サービス: USB/NET(DLNA/Home Mediaのみ)

・対応フォーマット: MP3/WMA/WAV/AAC/FLAC/Ogg Vorbis/Apple Lossless

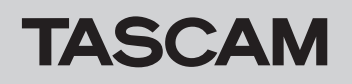

## ファームウェアバージョンの確認

**1** メニュー (MENU) ボタンを押す。

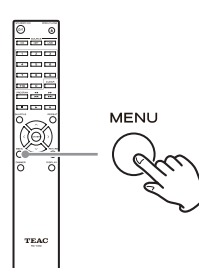

 本体で操作する場合は、メニュー / エンターダイヤル (MENU/ENTER)を長押しします。

#### 2 方向 (<//> (<//> <//> <//>

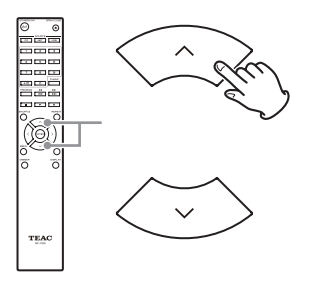

 本体で操作する場合は、メニュー/エンターダイヤル (MENU/ENTER)を回してください。

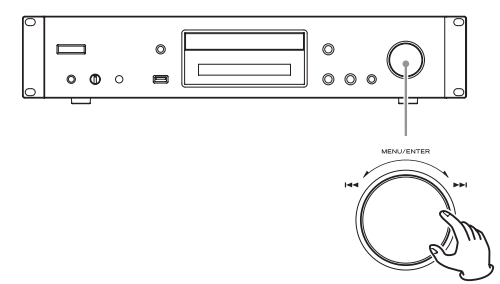

#### 3 エンター (ENTER) ボタンを押す。

本体で操作する場合は、メニュー / エンターダイヤル (MENU/ ENTER) を押します。

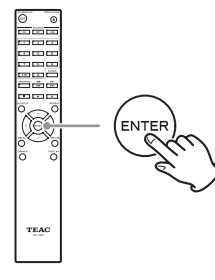

4 方向 (</~) ボタンで「Version」を選ぶ。

5 エンター (ENTER) ボタンを押して確定する。

現在のファームウェアのバージョンが表示されます。

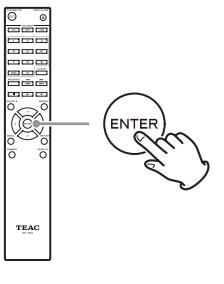

#### バージョン表示について

本機のファームウェアには、MainとDSPの2種類があります。 バージョン表示は以下のフォーマットで表示されます。

- abcd-ef00-000 Main: a.bc
- DSP: d.ef

表示例

- 1001-0100-000 と表示された場合、ファームウェアのバージョンは以下の ようになります。 Main: 1.00 DSP: 1.01
- 6 ファームウェアのバージョン確認後、リターン (RETURN) ボタンを押してメニュー画面を抜ける。

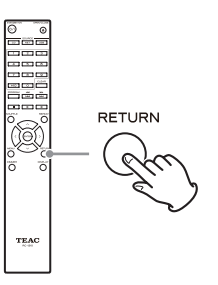

## ファームウェアアップデート手順

USB 端子を利用してファームウェアをアップデートできます。

#### アップデートする際の注意

- アップデートする前に、再生を停止し、USB端子への接続をすべて外してください。
- アップデート中は、絶対に本機の電源をスタンバイにしたり、 電源コードやアップデート用 USB メモリーを抜かないでくだ さい。

アップデート手順

- お使いのパソコンに USB メモリーを接続し、 USB メモリー内にファイルがある場合は消去する。
- 当社ホームページからパソコンにファームウェ ア・ファイルをダウンロードする。
  - ファームウェアには、以下のようなファイル名がついています。 TC\_CRNF002\_0000000TA00TJ\_\*\*\*.zip パソコン上でこのファイルを解凍してください。下記の2つ のファイルができます。

TC\_CRNF002\_0000000TA00TJ.of1 TC\_CRNF002\_0000000TA00TJ.of2

• 解凍したファイルのファイル名は変更しないでください。

3 解凍したファイルを USB メモリーのルートフォ ルダーにコピーする。

解凍した2つのファイル以外はコピーしないでください。解 凍前のファイルもコピーしないでください。

- 4 本機の電源が入っていることを確認する。
- 5 解凍したファイルをコピーした USB メモリーをフ ロントパネルの USB 端子に接続する。

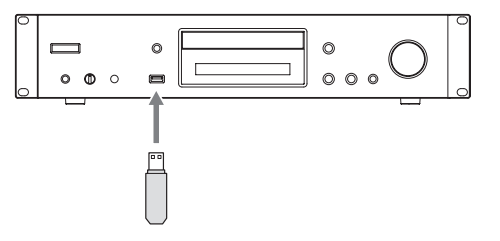

- アップデートには、容量が32MB以上のUSBメモリーが必要となります。
- アップデート中は、パソコンから本機へアクセスしないでください。
- アップデート完了までは、約5分かかります。
- アップデート後に初期設定状態に戻す必要があります。(設定を 保持できません。)
- 入力切換 (SOURCE) ボタンを押して、再生ソー スを「USB(F)」にする。

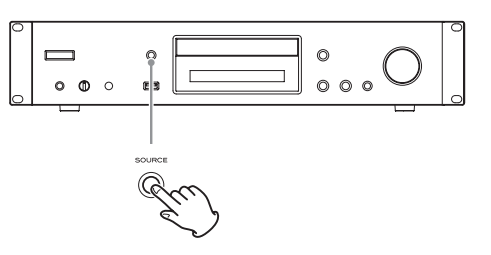

表示部に「Now Initializing...」と表示された後、USB メモリー 名が表示されます。

● USB メモリーを認識するのに 20 ~ 30 秒かかります。

### **7** メニュー (MENU) ボタンを押してメニューを表示 させ、方向 (<//> (<//> /</>

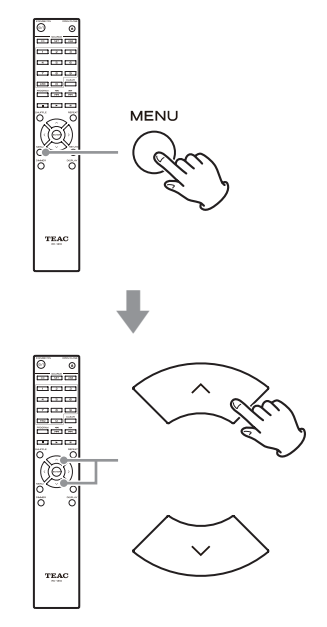

次のページに続きます。 🔿

**TASCAM** 

8 エンター (ENTER) ボタンを押す。

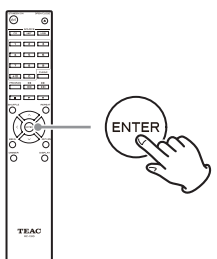

方向 (</>) ボタンで「CDP via USB?」を選び、
 エンター (ENTER) ボタンを押す。

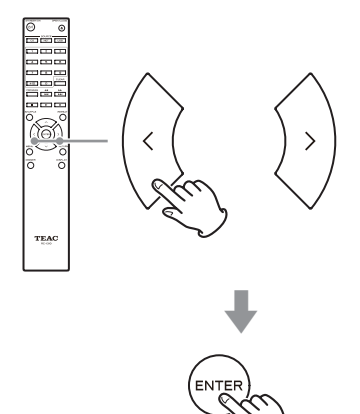

- アップデート可能なファームウェアが存在しない場合は、 「Not Available」と表示され、アップデートできません。
- **10** [UpdateStart?] を選び、エンター (ENTER) ボ タンを押す。

本機はアップデートを開始します。

- 11 「Complete」表示後に、USB メモリーを抜く。
- 12 スタンバイ / オン (STANDBY/ON) ボタンを押 して、本機をスタンバイ状態にする。

数秒待ってから次の手順に進んでください。

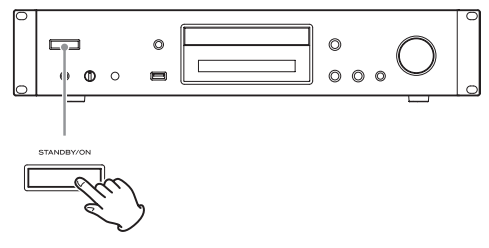

- リモコンのスタンバイ / オン(**ひ**/I) ボタンは使用しないで ください。
- 3 分間何もしなかった場合も、自動的にスタンバイ状態に なります。
- 13 スタンバイ / オン (STANDBY/ON) ボタンを押 して電源をオンにする。

14 電源オンの状態で停止 (■) ボタンを押したまま スタンバイ / オン (STANDBY/ON) ボタンを押 して初期状態に戻す。

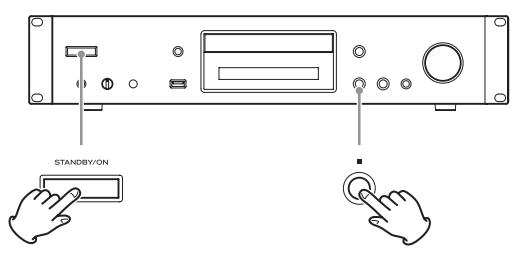

これでアップデートは完了です。本機は最新のファームウェアに更 新されました。